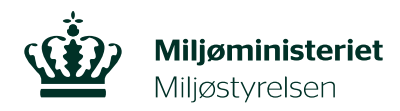

## Ændring af brændeovnsoplysninger

Er din brændeovn eller pejseindsats produceret før 1. januar 2003, skal du udskifte eller nedlægge den. Dette skal indberettes til Miljøstyrelsen via selvbetjeningslinket, når udskiftningen eller nedlæggelsen <u>er</u> sket. Du kan læse mere om reglerne på Miljøstyrelsens hjemmeside www.skiftellerskrot.dk.

Har du brug for at indberette oplysninger om, at din brændeovn eller pejseindsats er produceret før 1. januar 2003, og/eller at den er blevet nedlagt eller udskiftet, kan du følge nedenstående vejledning.

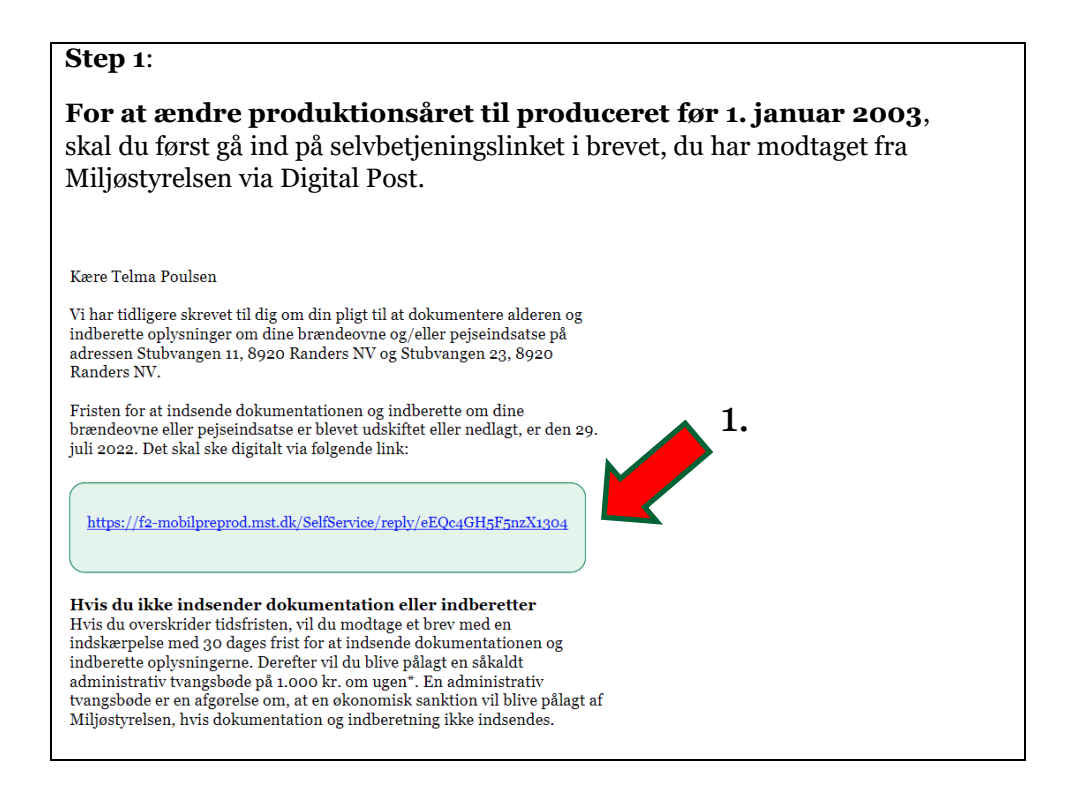

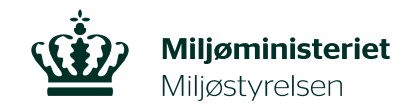

| :p 2.                             |                                                            |
|-----------------------------------|------------------------------------------------------------|
| gin med NemID eller MitID.        |                                                            |
|                                   |                                                            |
| NE                                | MIOG-INd                                                   |
|                                   |                                                            |
| MitID NemID nøglekort             | NemID nøglefil                                             |
|                                   |                                                            |
|                                   | Driftstatus                                                |
| Log på hos selvbetjening - Mit 20 | Normal drift                                               |
| Miljøstyrelsen                    | Vil du logge på med NemID?                                 |
| BRUGER-ID Ø                       | Logger du på fra en computer, skal du vælge fanebladet     |
|                                   | 'NemID nøglekort'. Logger du på fra en mobil, skal du bru  |
|                                   | menuen med de tre streger øverst i venstre hjørne.         |
| FORTSÆT →                         | Mere information                                           |
| Glemt bruger-ID2                  | - Sikkerhed                                                |
| U dieme bruger 10.                | - Hjælp til log på 🖸                                       |
|                                   | - Om NemLog-in 🖸                                           |
|                                   | - <u>Cookies pă NemLog-in</u>                              |
|                                   | - Læs om MitlD Erhverv 🖾                                   |
|                                   | Webtilgængelighed                                          |
| Husk mig hos selvbetjening -      | - Tilgængelighedserklæring                                 |
| mpstyretsen                       | Databeskyttelsesforordningen                               |
| Afbryd Hjælp                      | Når du anvender NemLog-in til at bekræfte din identitet, l |
| ·····)- //w/p                     | dine personoplysninger behandlet af Digitaliseringsstyrels |

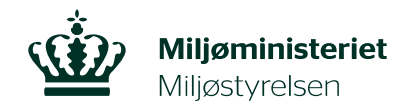

|                           |                                                          |                                       | U                |   | en?. |
|---------------------------|----------------------------------------------------------|---------------------------------------|------------------|---|------|
| 1                         |                                                          |                                       |                  | - |      |
| Adresse                   |                                                          |                                       |                  |   |      |
| Vestergad                 | 7, 1. TH, 9500 Hobro                                     |                                       |                  |   |      |
| Matrikel                  |                                                          |                                       |                  |   |      |
| Hobro Byg                 | runde - 2005951 - 0144a                                  | , Hobro Bygrunde - :                  | 2005951 - 0146bx |   |      |
| Ejendomsni                | mmer                                                     |                                       |                  |   |      |
| 405457                    |                                                          |                                       |                  |   |      |
| Er oplysning<br>Ja<br>Nej | erne, der er angivet ved t                               | inglysning stadig d                   | e rigtige?       |   |      |
| Er der produ              | en eller flere brændeovne<br>eret før 1. januar 2003 på  | eller pejseindsatse<br>ejendommen?    |                  |   |      |
| Er der<br>produ           | en eller flere brændeovne<br>eret efter 1. januar 2003 p | eller pejseindsatse<br>på ejendommen? |                  |   |      |
| Erder                     | en eller flere brændeovne                                | eller pejseindsatse                   | med              |   |      |

3.

3

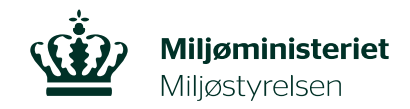

| Mark                   | T:<br>"er "Udskiftet" eller "Nedlagt" og tryk "Næste"                                                                                                    |
|------------------------|----------------------------------------------------------------------------------------------------|
| OBS.<br>mark<br>tilpas | Har du ikke udskiftet eller nedlagt brændeovnen eller pejseindsatsen endnu, kan du<br>ere "Ingen handling udført endnu (du får nyt link tilsendt i e-boks)", hvorefter du vil<br>sset din frist og modtage et nyt selvbetjeningslink. |
|                        | Hvordan har du håndteret brændeovnen eller pejseindsatsen?                                                                                                    |
|                        | Nedlagt                                                                                                    |
|                        | Udskiftet                                                                                                    |
|                        | Ingen handling udført endnu (du får nyt link tilsendt i e-<br>boks)                                                                                                    |
|                        | Er der en eller flere brændeovne eller pejseindsatse<br>produceret efter 1. januar 2003 på ejendommen?                                                                                                    |
|                        | Er der en eller flere brændeovne eller pejseindsatse med ukendt alder på ejendommen?                                                                                                    |
|                        |                                                                                                    |
|                        |                                                                                                    |
| <u> </u>               |                                                                                                    |
|                        | Næste                                                                                                    |

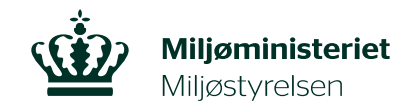

| erne igennem, som vil blive sendt til Miljøstyrelsen.                                                                        |
|----------------------------------------------------------------------------------------------------|
|                                                                                                    |
| te, trykker du på firkanten ved siden af teksten "Tro- og loveerklæring<br>igerne til Miljøstyrelsen, trykkes der på "Send". |
| nmeringen ikke korrekt, kan du trykke på "Forrige"-knappen ved side<br>ndre oplysningerne.                                   |
| SIDST GEMT 09:01:24                                                                                                    |
|                                                                                                    |
|                                                                                                    |
| Vectardade 7, 1, TH, 9500 Hohro                                                                                              |
| Hobro Bygrunde - 2005951 - 0144a, Hobro Bygrunde - 2005951 - 0146bx                                                          |
| 405457                                                                                                    |
| Produceret før 2003                                                                                                    |
| Nedlagt                                                                                                    |
| n<br>Ir<br>en                                                                                                    |

6.

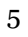

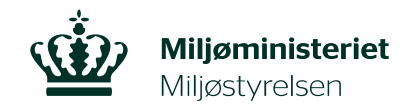

| Dit svar er nu sendt videre til Miljøstyrelsen. Tryk "Log ud" for at afslutte.<br>Herefter vil du modtage et brev via Digital Post med en kvittering for modtagelse a<br>ndsendte oplysninger.                                                                                                 | <b>Step 6</b> :<br>Dit svar er nu sendt videre til Miljøstyrelsen. Tryk "Log ud" for at afslutte.          |                                   |  |  |
|----------------------------------------------------------------------------------------------------|----------------------------------------------------------------------------------------------------|-----------------------------------|--|--|
| Herefter vil du modtage et brev via Digital Post med en kvittering for modtagelse a<br>ndsendte oplysninger.<br>Din henvendelse er modtaget<br>Tak for de efterspurgte oplysninger.<br>Miljøstyrelsen vil genoptage sagsbehandlingen snarest.<br>Log ud<br>Med venlig hilsen<br>Miljøstyrelsen |                                                                                                    |                                   |  |  |
| Wijentinisteriet Support: +45 72544000 · mst@mst/d   Din henvendelse er modtaget Support: +45 72544000 · mst@mst/d   Tak for de efterspurgte oplysninger. Miljøstyrelsen vil genoptage sagsbehandlingen snarest.   Log ud Med venlig hilsen   Miljøstyrelsen Miljøstyrelsen                    | Herefter vil du modtage et brev via Digital Post med en kvittering for modtagelse af ndsendte oplysninger. |                                   |  |  |
| Din henvendelse er modtaget<br>Tak for de efterspurgte oplysninger.<br>Miljøstyrelsen vil genoptage sagsbehandlingen snarest.<br>Log ud<br>Med venlig hilsen<br>Miljøstyrelsen                                                                                                    | Miljøministeriet<br>Miljøstyrelsen                                                                         |                                   |  |  |
| Tak for de efterspurgte oplysninger.<br>Miljøstyrelsen vil genoptage sagsbehandlingen snarest.<br>Log ud<br>Med venlig hilsen<br>Miljøstyrelsen                                                                                                    | Din henvendelse er modtaget                                                                                | Support: +45 72544000 · mst@mst.( |  |  |
| Miljøstyrelsen vil genoptage sagsbehandlingen snarest.<br>Log ud<br>Med venlig hilsen<br>Miljøstyrelsen                                                                                                    | Tak for de efterspurgte oplysninger.                                                                       |                                   |  |  |
| Log ud<br>Med venlig hilsen<br>Miljøstyrelsen                                                                                                    | Miljøstyrelsen vil genoptage sagsbehandlingen snarest.                                                     |                                   |  |  |
| Med venlig hilsen<br>Miljøstyrelsen                                                                                                    | Log ud                                                                                                    |                                   |  |  |
| Miljøstyrelsen                                                                                                    | Med venlig hilsen                                                                                          |                                   |  |  |
|                                                                                                    | Miljøstyrelsen                                                                                             |                                   |  |  |
|                                                                                                    |                                                                                                    |                                   |  |  |
|                                                                                                    |                                                                                                    |                                   |  |  |
|                                                                                                    |                                                                                                    |                                   |  |  |
|                                                                                                    |                                                                                                    |                                   |  |  |
|                                                                                                    |                                                                                                    |                                   |  |  |